# FIRE SECURITY

**KURZBEDIENUNGSANLEITUNG** Brandmeldezentrale Telenot

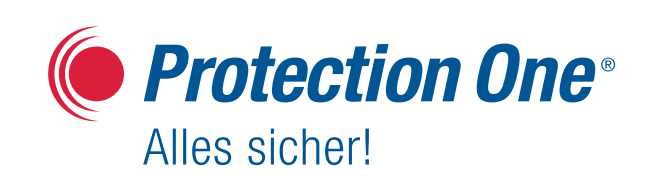

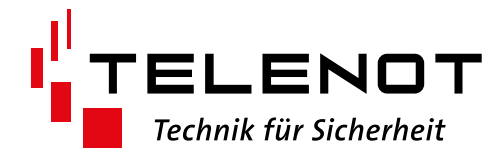

# **BRANDMELDERZENTRALE hifire** WICHTIGE BEDIENSCHRITTE

# Signalgeber abstellen

- Drücken Sie die Taste Akustische Signale ab
- Q Geben Sie Ihr Passwort ein.
   → Nach einer kurzen Wartezeit, werden die Signalgeber abgestellt.

## Brandmeldung zurücksetzen

- ① Um alle Brandmeldungen zurückzusetzen, drücken Sie die Taste Reset für ≥ 1 s.
- Q Geben Sie Ihr Passwort ein.
   → Alle Brandmeldungen werden zurückgesetzt.

#### **Beispiel:**

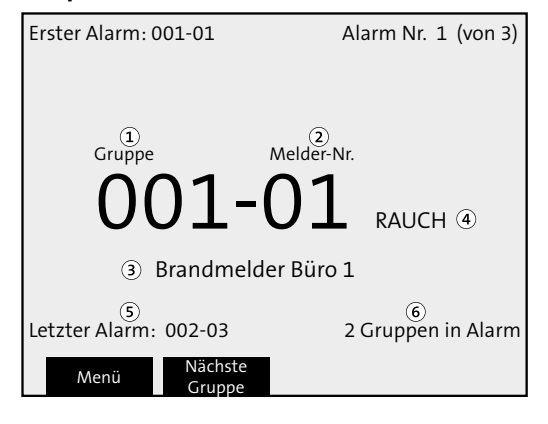

- 1 Gruppe des ausgelösten Brandmelders
- 2 Melder-Nummer des ausgelösten Brandmelders
- ③ Benutzerspezifischer Text des Brandmelders
- (4) "RAUCH" nach der Meldungsnummer wird je nach Art des Brandmelders automatisch angezeigt (RAUCH, HITZE, MEHRSENSOR oder HFM = Handfeuermelder).
- ⑤ Brandmelder, der als letzter ausgelöst wurde
- 6 Anzahl ausgelöster Gruppen

# Einloggen

- 1 Drücken Sie den Softkey Menü
- Wählen Sie mit dem Tastenfeld einen Benutzer aus (1 bis 9).
- Geben Sie das Passwort f
  ür den ausgew
  ählten Benutzer ein (6 Zeichen \*\*\*\*\*\*).

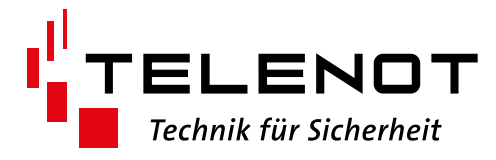

# Meldergruppen oder Melder abschalten

- Loggen Sie sich in die Brandmelderzentrale ein (siehe Einloggen).
- 2 Navigieren Sie zum Menü H2 Abschalten/Einschalten
- Orücken Sie OK.
- Avigieren Sie zum Untermenüpunkt B1 Gruppe oder Melder.
- 5 Drücken Sie OK.
- **6** Drücken Sie den Softkey Abschaltart ändern, um zwischen Meldergruppen und Melder umzuschalten.
- Geben Sie die Nummer der Meldergruppe (XXX) und (falls erfoderlich) die Nummer des Melders (XX) mit dem Tastenfeld ein.
- Orücken Sie OK
- Drücken Sie mehrmals **ESC**, um die Menüs zu verlassen.

# Meldergruppen oder Melder einschalten

- Loggen Sie sich in die Brandmelderzentrale ein (siehe Einloggen).
- 2 Navigieren Sie zum Menü H2 Abschalten/Einschalten
- Orücken Sie OK.
- Navigieren Sie zum Untermenüpunkt B1 Gruppe oder Melder
- **5** Drücken Sie **OK**.
- 6 Drücken Sie den Softkey →, um auf Wieder einschalten umzuschalten.
- Wählen Sie die Meldergruppe oder den Melder mit den Pfeiltasten aus.
- 8 Drücken Sie OK.
- **9** Drücken Sie mehrmals **ESC**, um die Menüs zu verlassen.

## **Störung quittieren**

- Loggen Sie sich in die Brandmelderzentrale ein (siehe Einloggen).
- 2 Navigieren Sie zum Menü H6 Störung quittieren.
- Orücken Sie OK.
- Avigieren Sie mit den Pfeiltasten zu der betreffenden Störung.
- Drücken Sie OK, um die Störung zu quittieren.
   Sobald die Störung behoben ist, wird die Meldung automatisch gelöscht.
- **6** Drücken Sie mehrmals **ESC**, um die Menüs zu verlassen.

**KURZANLEITUNG**